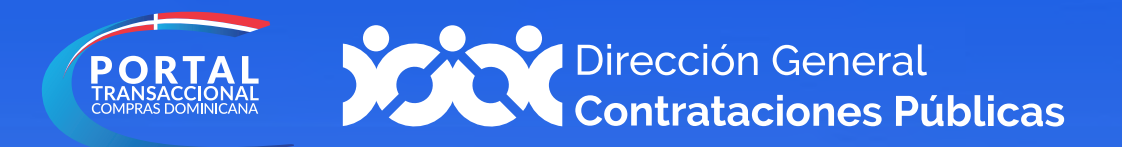

# Membresía

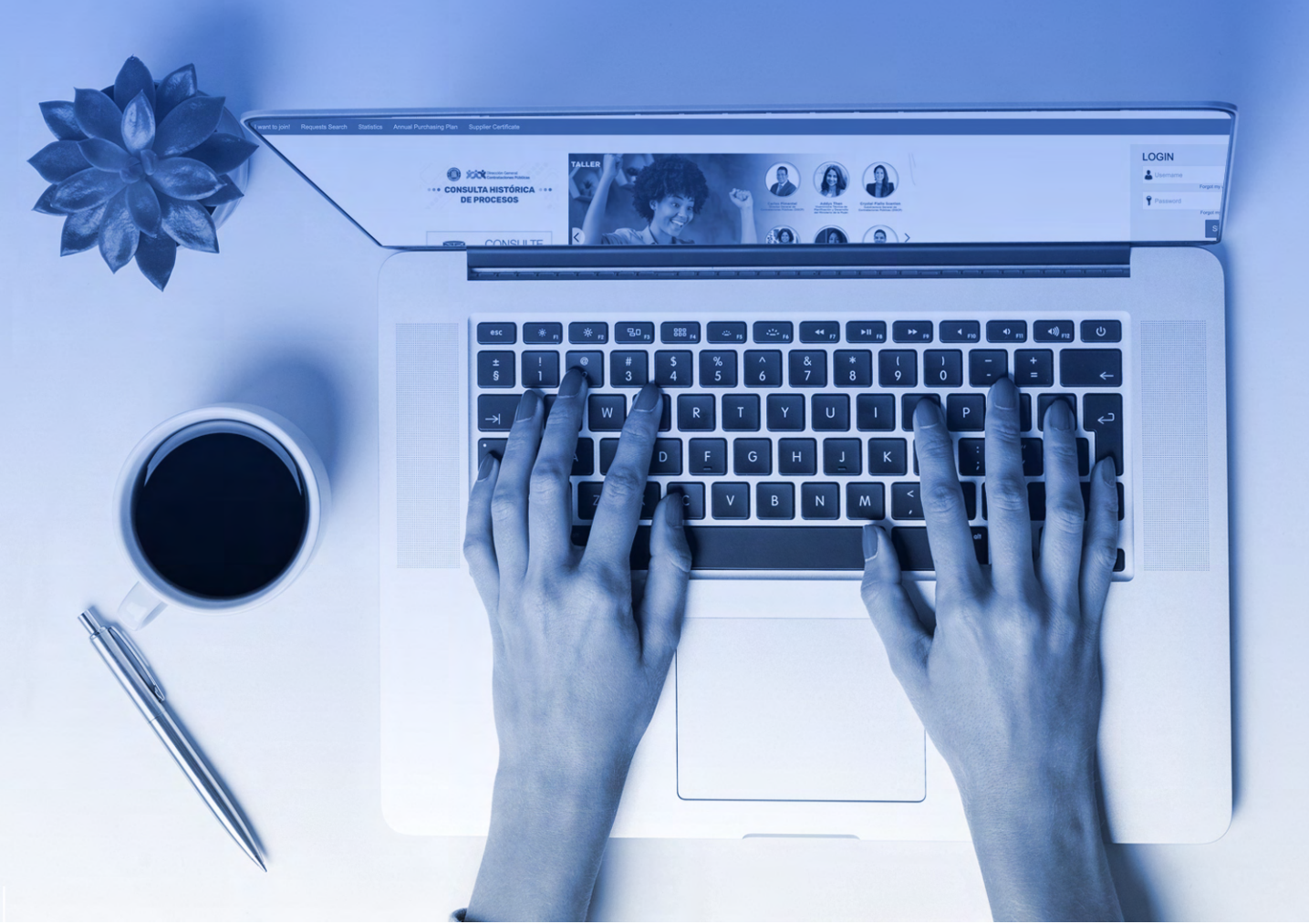

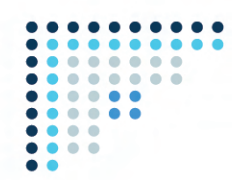

## 1.VINCULACIÓN DE USUARIO DEL PORTAL TRANSACCIONAL CON UN REGISTRO DE PROVEEDOR DEL ESTADO (RPE)

Para gestionar la solicitud de vinculación (Membresía) a un proveedor registrado, deberás acceder a www.portaltransaccional.gob.do

Luego de acceder a la ventana inicial del **Portal Transaccional**, deberás pulsar la opción **"Registro"** en la barra de menú.

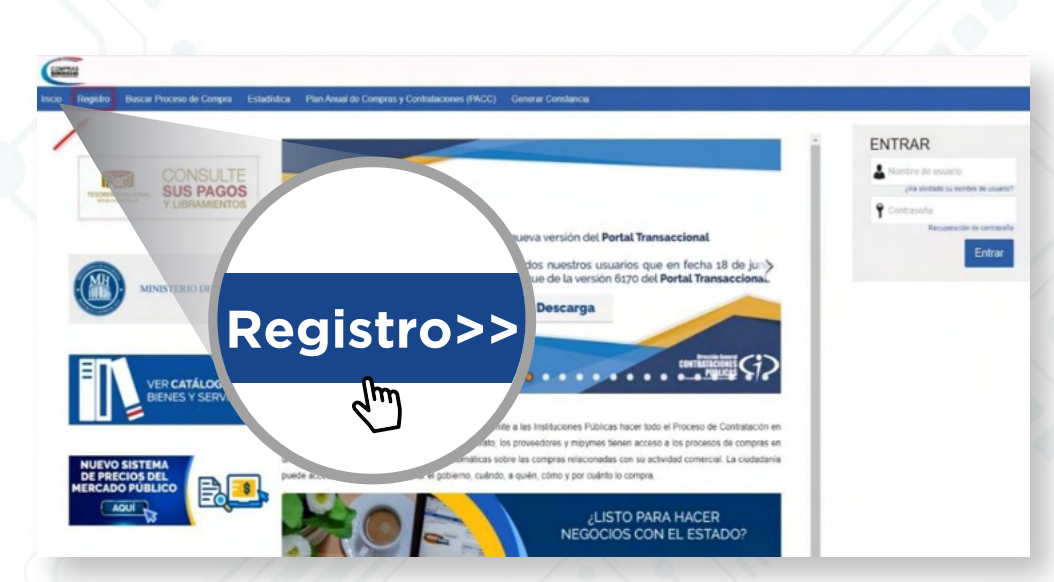

Ejemplo: Registro de nuevo usuario

Esto te llevará a un formulario como el presentado en la siguiente imagen, el cual deberás completar con los datos solicitados.

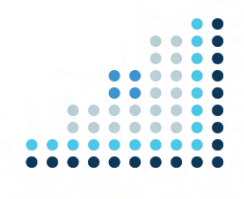

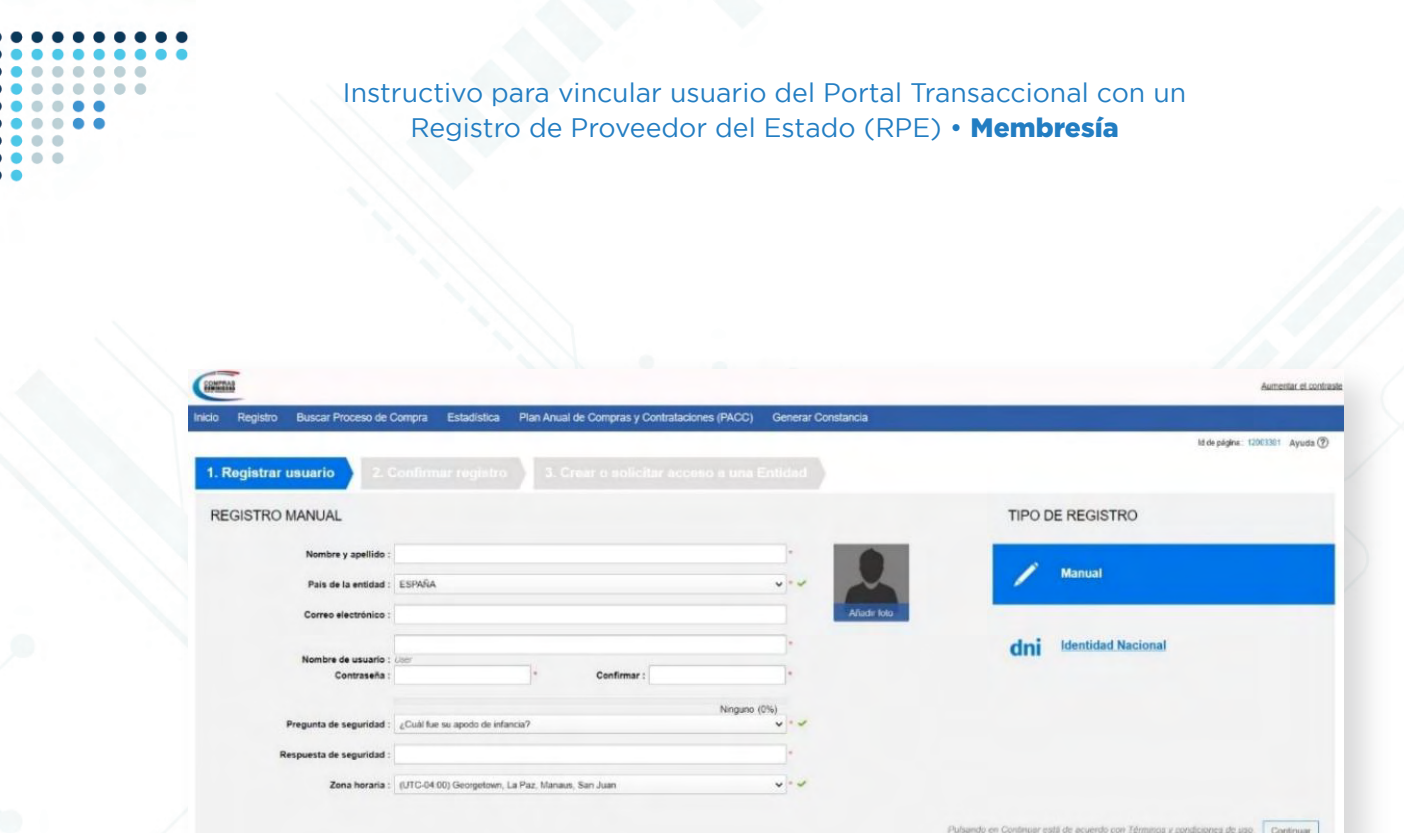

#### Ejemplo: Formulario de registro de usuario

#### La información solicitada se corresponde con:

•Nombre y Apellido: identificación completa del usuario.

•País de la Entidad: localización geográfica.

•Correo Electrónico: dirección de correo que se usará en cualquier comunicación con tu usuario.

•Nombre de Usuario: nombre de usuario que utilizarás para el acceso.

 Contraseña / Confirmar contraseña: palabra clave que permitirá validar la identidad de tu usuario (debe tener un mínimo de ocho caracteres y combinar letras y números).
 Pregunta de seguridad: pregunta que elegirás de una lista, la que te permitirá recuperar tu contraseña en caso de que la olvides. Tambien puedes elaborar una pregunta definida por ti.

•Respuesta a la pregunta de seguridad: contestación que debes dar a la pregunta de seguridad para confirmar tu identidad.

•Zona Horaria: Te permitirá ajustar el huso horario (no se recomienda el cambio).

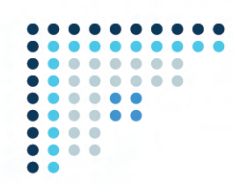

Una vez completado el formulario con tus datos, deberás pulsar la opción **Continuar** y recibirás un mensaje al correo electrónico registrado para validar tu acceso.

| Registro           | Buscar Proceso de Compra                     | Estadística       | Plan Anual de Compras y Contrataciones (PACC) | Generar Constancia |
|--------------------|----------------------------------------------|-------------------|-----------------------------------------------|--------------------|
| gistrar            | usuario 🖌 2. Con                             | firmar regis      | tro 3. Crear o solicitar acceso a u           |                    |
| NFIRME             | SU CORREO ELECTRÓ                            | NICO              |                                               |                    |
| ola Prueba,        |                                              |                   |                                               |                    |
| ara activar su cue | enta, pulse en <b>el link que ha sido en</b> | viado para su cor | reo electrónico                               |                    |
|                    |                                              |                   |                                               |                    |
|                    |                                              |                   | Confirmar                                     |                    |
|                    |                                              |                   | reaistro>>                                    |                    |
|                    |                                              |                   | lhm                                           |                    |
| _                  |                                              | 7 / /             | du l                                          | ~ ~ /              |
|                    |                                              |                   |                                               |                    |

Ejemplo: Confirmación correo

El correo remitido tendrá una estructura y contenidos similares a la de la imagen mostrada a continuación:

| Estimado St                                   | aven Jerez,                                                                                                    |
|-----------------------------------------------|----------------------------------------------------------------------------------------------------|
| Está a un pa                                  | so de finalizar su registro en el sistema de contratación pública.                                                                                                    |
| Para activar<br>https://acept<br>Confirmation | su registro por favor, pulse el siguiente enlace:<br>acion comprasdominicana gob doiPublic/Users/ConfirmAccount/ConfirmAccount/<br>Guide=&cd6a1b-5219-42e3-369b-08e44724a6218CompanyCode=&CompanyName= |
| (Si no puede                                  | acceder, por favor, copie el enlace completo y péguelo en su navegador).                                                                                                    |
| Después de<br>contraseña                      | activar su registro, será capaz de hacer login en la plataforma con el nombre de usuario y<br>definidos en el proceso de registro.                                                                     |
| La primera \                                  | ez que inície sesión en su cuenta usted podrá:                                                                                                    |
| <ul> <li>Solicitar</li> </ul>                 | su Registro de Proveedor del Estado;                                                                                                    |
| <ul> <li>Solicitar</li> </ul>                 | acceso a una empresa ya existente;                                                                                                    |
| <ul> <li>Ver conv</li> </ul>                  | ocatorias de procedimientos de compras y contrataciones públicas;                                                                                                    |
| Definir s                                     | is intereses comerciales y buscar oportunidades de negocio;                                                                                                    |
| <ul> <li>Administ</li> </ul>                  | rar su información personal;                                                                                                    |
| <ul> <li>Aprende</li> </ul>                   | a sacar el máximo partido a la plataforma a través de videos, demos y la ayuda onlin                                                                                                    |

Ejemplo: Activación de registro de usuario

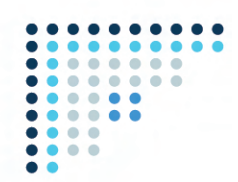

Para **activar el registro** será preciso pulsar el enlace recibido e indicar los datos de autenticación de usuario y contraseña que fueron suministrados en el paso anterior.

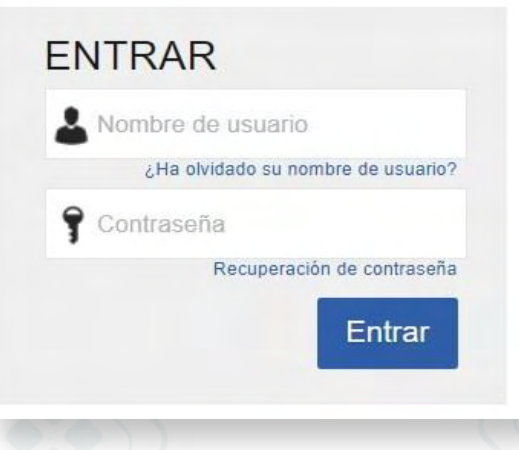

Ejemplo: Pantalla de Acceso

Tras acceder por primera vez al **Portal Transaccional** con tu usuario y contraseña, se presentará la siguiente pantalla, donde podrás validar tus datos y **cambiar la contraseña.** 

| COMPAN                                                                            |                                                  |     | Aumentar et contraste 🖂 🗎 UTC -4 11:45:31 |
|-----------------------------------------------------------------------------------|--------------------------------------------------|-----|-------------------------------------------|
| Büsqueda + Menü +                                                                 |                                                  |     | Buscar                                    |
| Excelore Primera sesión de usuario                                                |                                                  |     | ld de página:: 14004711 Ayuda (           |
| € <cerrar sesión<="" td=""><td></td><td></td><td>Guardar y continua</td></cerrar> |                                                  |     | Guardar y continua                        |
| Información del usuario                                                           |                                                  |     | <u></u>                                   |
| Género                                                                            | Seleccione                                       | *   |                                           |
| Cargo                                                                             |                                                  |     |                                           |
| Titulo                                                                            | Seleccione                                       | ~   |                                           |
| Nombre                                                                            |                                                  |     |                                           |
| Nombre completo                                                                   | Prueba                                           |     | Gargar toto                               |
| Número de empleado                                                                |                                                  |     |                                           |
| Tipo de documento                                                                 | Seleccione                                       | ~   |                                           |
| Numero de Identificación                                                          |                                                  |     |                                           |
| Fecha de expedición                                                               | 2                                                |     |                                           |
| Fecha de expiración                                                               |                                                  |     |                                           |
|                                                                                   |                                                  |     |                                           |
| Configuración                                                                     |                                                  |     |                                           |
| Usar configuración predeterminada                                                 |                                                  |     |                                           |
| Zona horaria                                                                      | (UTC-04:00) Georgetown, La Paz, Manaus, San Juan | v * |                                           |
| Idioma                                                                            | Seleccione                                       | v * |                                           |
| Configuración regional                                                            | Spanish (Spain, International Sort)              | v * |                                           |
| Ejemplo configuración regional seleccionada                                       |                                                  |     |                                           |

**Ejemplo:** Primera sesión de usuario.

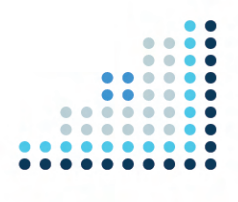

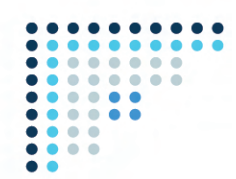

Luego de completar los datos y **aceptados los términos y condiciones de uso**, deberás pulsar el botón **Guardar y Continuar**.

Una vez actualizada la información de tu usuario, el Portal Transaccional mostrará una pantalla donde deberás seleccionar si deseas **"Solicitar acceso a un Proveedor ya registrado"** o si deseas **"Registrarte como un nuevo Proveedor".** 

| 📀 Información actualizada                                                                                                    |
|----------------------------------------------------------------------------------------------------|
| Acceso                                                                                                    |
| Bienvenido Prueba,<br>Para comenzar a trabajar en el Portal necesita acceder a su compañía. Por favor                                                                                      |
| elija una de las opciones más abajo. Si ya realizó este paso, ignore este mensaje.<br>Puede ir a <b>Menú &gt; Estado de mis solicitudes</b> , para consultar el avance de su<br>solicitud. |
| ¿Qué desea hacer?                                                                                                    |
| O Solicitar acceso a un Proveedor ya registrado                                                                                                    |
| O Registrarse como nuevo Proveedor                                                                                                    |
| Continuar >>                                                                                                    |
|                                                                                                    |

Ejemplo: Pantalla de Bienvenida

## 2. SOLICITAR ACCESO A UN PROVEEDOR YA REGISTRADO

Este apartado se refiere a los pasos que hay que agotar para proceder a realizar la solicitud de vinculación (Membresía) a un proveedor ya registrado.

Para vincular tu usuario a un RPE que ya ha sido registrado y aprobado, deberás seleccionar la opción **"Solicitar acceso a un Proveedor ya registrado"** y pulsar el botón **"Continuar".** 

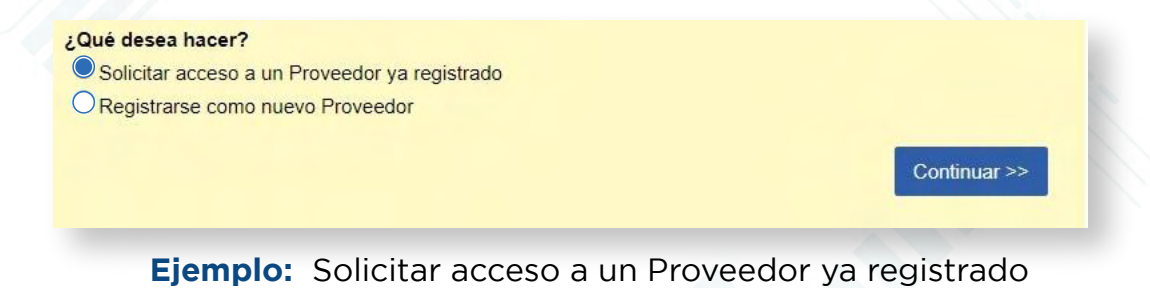

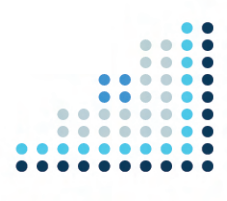

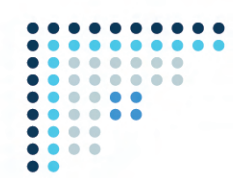

A continuación, te aparecerá la siguiente pantalla donde deberás completar las siguientes informaciones:

• Descripción: deberás colocar una breve descripción de tu compañía.

• **Compañía afectada:** deberás colocar el nombre de tu empresa con la misma razón social o RNC/Cédula que está registrada en el Portal Transaccional.

| COMPRAS                                            |                        | Aumentar el contraste | UTC -4 10:51:37               |
|----------------------------------------------------|------------------------|-----------------------|-------------------------------|
| Búsqueda 🔻 Menú 👻                                  |                        |                       | Buscar                        |
| Solicitudes de proveedores - Solicitud de proveedo |                        |                       | ld de página:: 14000043 Ayuda |
| Cancelar                                           |                        |                       | Crear                         |
| Información general de la tarea                    |                        | <br>                  |                               |
| Ticket General Information                         |                        |                       |                               |
| Usuario creador                                    | PRUEBA                 |                       |                               |
| Тіро                                               | Solicitud de Membresía |                       |                               |
| Estado                                             | Borrador               |                       |                               |
| Descripción                                        | Solicitud de Membresía |                       |                               |
|                                                    |                        |                       |                               |

## Ejemplo: Información general de la tarea

En este apartado, deberás adjuntar la comunicación modelo **"Solicitud Membresía persona Jurídica o Física"** disponible en la sección **"Servicios"** de la página web de la Dirección General de Contrataciones Públicas. Para anexar la comunicación deberás pulsar el botón en forma de **clip** que aparece en el recuadro. Tomar en cuenta que la fecha de vencimiento deberá ser completada debido a que es un campo obligatorio, aunque dicho documento no vence.

| mación específica: Solicitud de Membresia                                                   |                        |  |
|---------------------------------------------------------------------------------------------|------------------------|--|
| Usuario                                                                                     | PRUEBA                 |  |
| Adjunto carta solicitud de Vinculación de usuario<br>en el Portal Transaccional (Membresia) | P Fecha de vencimiento |  |

Ejemplo: Información específica solicitud de Membresía

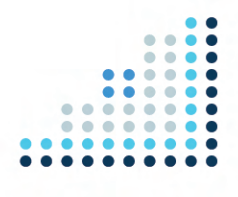

| Instructivo p<br>Registro                                                               | ara vincular usuario del Portal Tr<br>o de Proveedor del Estado (RPE | ansaccional con un<br>) • <b>Membresía</b> |  |
|-----------------------------------------------------------------------------------------|----------------------------------------------------------------------|--------------------------------------------|--|
|                                                                                         |                                                                      |                                            |  |
|                                                                                         |                                                                      |                                            |  |
|                                                                                         |                                                                      |                                            |  |
|                                                                                         |                                                                      |                                            |  |
|                                                                                         |                                                                      |                                            |  |
| Anexos                                                                                  |                                                                      |                                            |  |
| Anexos<br>Attachments                                                                   |                                                                      |                                            |  |
| Anexos<br>Attachments<br>Descripción del documento                                      | Nombre del documento                                                 | Agregar fecha                              |  |
| Anexos<br>Attachments<br>Descripción del documento<br>Aun no se han reelizado búsquedas | Nombre del documento                                                 | Agregar fecha                              |  |
| Anexos<br>Attachments<br>Descripción del documento<br>Aun no se han realizado búsquedas | Nombre dei documento                                                 | Agregar fecha                              |  |

#### Ejemplo: Anexo

En este bloque tendrás la opción de cargar documentos adicionales (opcional).

Completada la información, deberás pulsar la opción "Crear" y luego "Enviar" para que el ticket de solicitud sea creado.

| COMMINAN                                   | Aumentar el contraste 🖂 🗎 UTC -4 15:29:22 |
|--------------------------------------------|-------------------------------------------|
| Búsqueda 👻 Menú 👻                          | Buscar                                    |
| Solicitudes de proveedores → Editar ticket | Id de página:: 14000025 Ayuda 🕐           |
| ¡El ticket fue creado con éxito!           |                                           |
| € Cancelar                                 | Guardar                                   |

### Ejemplo: Ticket creado

Esta solicitud llega a la Dirección General de Contrataciones Públicas y puedes darle seguimiento a través del número asignado como te muestra la siguiente imagen:

| COMPRAS                                    |                                     |                   |                 |        | Aumentar el contraste 🖂 🛅 UTC -4 15:38:  | :15     |
|--------------------------------------------|-------------------------------------|-------------------|-----------------|--------|------------------------------------------|---------|
| úsqueda 🔻 Menú                             | *                                   |                   |                 |        | Buscar                                   | Q       |
| olicitudes de prov                         | veedores                            |                   |                 |        | ld de pågina:: 14002193                  | Ayuda   |
| ¡El ticket fue                             | enviado con éxito!                  |                   |                 |        |                                          |         |
| € Volver Últimas mod<br>Búsqueda de las so | dificaciones Todas las tareas Aprol | bado Seleccione   |                 |        |                                          |         |
|                                            | Büsqueda (Büsqueda avanzada)        |                   |                 |        |                                          |         |
| Iltimas modificaciones                     |                                     |                   |                 |        |                                          |         |
| Referencia                                 | Тіро                                | Fecha de creación | Fecha de Estado | Estado | ¿Cambio en Beneficiario/Cuenta bancaria? |         |
| DO1.RPE.201                                | Solicitud de Membresía              | 19/8/2021 15:37   |                 | En     |                                          | Detalle |

Ejemplo: Solicitudes del proveedor

## iListo! iTú solicitud ha sido enviada!

Está atento/a a tu correo electrónico para el seguimiento de tu solicitud y/o accede al portal para ver el estatus.

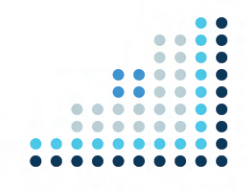

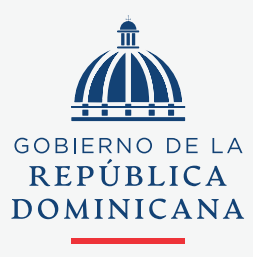

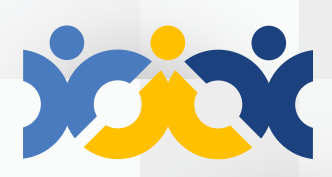

Dirección General Contrataciones Públicas

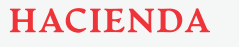

@ComprasRD 🔘 📑 💓 🖸 🛅 | DGCP.GOB.DO